How to... Report on applications with assigned internal referrals

Government of South Australia Attorney-General's Department

PlanSA

Version 1.0 Software version 2.31.0

### Background

An internal referral is distributed during the assessment of a consent (Planning, Land Division or Building) to team member(s) with expertise within a specialist team, such as engineers, arborists, or waste water management etc.

The team member(s) within these specialist teams will require to set-up an ePlanning user account to receive and action an internal referral. When a staff member does not have an account, they must contact the 'Organisation Administrator' to arrange set-up.

Visibility of the team's internal referral allocations is available through an 'Internal Referral Assigned' report and additionally can be utilised as a dashboard for team members to manage and perform their responses to an internal referral.

#### Included instructions

- <u>View the Internal Referral Assigned report</u>
- Use the filters to show applications by type of internal referral, response by staff member and date range
- Review the internal referral details and re-assign to a staff member

#### **Related Instructions**

- How to Add and distribute an internal referral request
- How to Reassign an internal referral to another team member
- How to Respond to an internal referral request
- How to Review and acknowledge an internal referral response

### Before you begin

Log in to the ePlanning system, the **Assessments** dashboard will show.

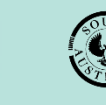

Government of South Australia Attorney-General's Department

Version 1.0 Software version 2.31.0

### View the Internal Referral Assigned report

1. Click on the **Reporting** tab.

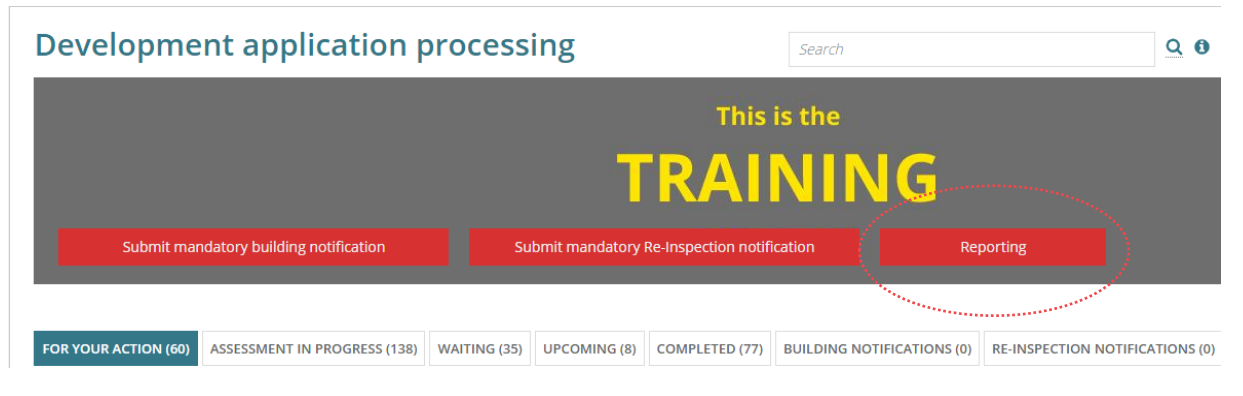

#### 2. Click on Internal Referral Assigned.

| Council Application Managem    | ent Reporting (PowerBI) | 0                                                                                                    |  |
|--------------------------------|-------------------------|----------------------------------------------------------------------------------------------------|--|
| Unallocated Applications       |                         | 0                                                                                                    |  |
| Days Left in Verification      |                         | 0                                                                                                    |  |
| Referral Agency Response Da    | ys Left                 | 0                                                                                                    |  |
| Relevant Authority Referral Re | esponse Days Left       | 0                                                                                                    |  |
| Public Notification Days Left  |                         | 0                                                                                                    |  |
| Allocated Applications         |                         | 0                                                                                                    |  |
| Days Left Till Decision        |                         | 0                                                                                                    |  |
| Inspection Allocated Applicati | ons                     | 0                                                                                                    |  |
| Internal Referral Assigned     |                         | 0                                                                                                    |  |
|                                |                         | and the second second se |  |

The **Internal Referral Assigned** table lists all applications with an internal referral assigned or not assigned to a staff member.

| Intern<br>This report dis | al Ref        | erral           | Assigne               | ed<br>als assigned                                                              |                                               |                 |                           |                   |
|---------------------------|---------------|-----------------|-----------------------|---------------------------------------------------------------------------------|-----------------------------------------------|-----------------|---------------------------|-------------------|
| ✓ Show Filter             | S             |                 |                       |                                                                                 |                                               |                 |                           |                   |
| Applicat<br>ion ID        | Consent<br>ID | Consent<br>Type | Relevant<br>Authority | Location                                                                        | Nature of Development                         | Requested<br>By | Internal<br>Referral Type | Requested<br>Date |
| 20000072                  | 5936          | PC              | SPC                   | LOT 200 RAILWAY TCE S<br>MARREE SA 5733                                         | Alterations and additions to the Marree Hotel | Brett<br>Miller |                           | 22 May<br>2020    |
| 20000382                  | 6569          | PC              | SPC                   | LOT 11 EAST TCE<br>PARACHILNA SA 5730, LOT<br>11 EAST TCE PARACHILNA<br>SA 5730 | house, with shed and<br>verandah              | Sascha<br>Woods |                           | 8 Jul 2020        |

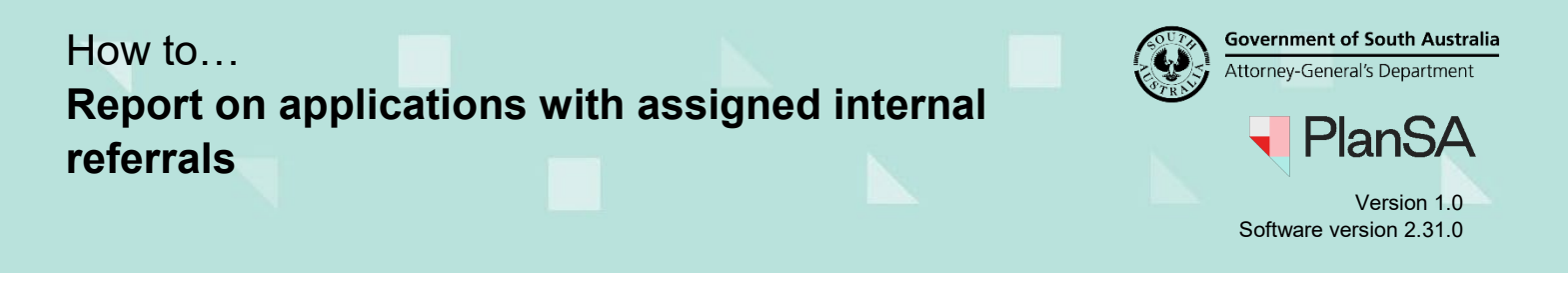

3

# Use the filters to show applications by type of internal referral, response by staff member and date range

1. Click on **Show filters** to show the filtering options.

| nternal Referral Assigned | ied     |                |      |               |        |  |
|---------------------------|---------|----------------|------|---------------|--------|--|
| Hide Filters              |         |                |      |               |        |  |
| Internal Referral Type    | Request | Requested Date |      | Response Date |        |  |
| Select Referral Type      | ▼ From  | dd/mm/yyyy     | From | dd/mm/yyyy    |        |  |
| Responded By              | То      |                | То   |               |        |  |
| Type to select the user   |         | aa/mm/yyyy     |      | aa/mm/yyyy    |        |  |
| Response Is Null          |         |                |      |               |        |  |
| CLEAR                     |         |                |      |               | SEARCH |  |
|                           |         |                |      |               |        |  |

- 2. Use a filter combination to only show applications that match the information entered.
  - Internal Referral Type when used will only show applications with that chosen type, e.g. Civil Stormwater.
  - Responded By when used will only show applications for a specific team member nominated by the consent (planning or building) assessing officer.
  - Requested Date when used will only show applications for that date and/or date range. For e.g., entering '19 March' as a 'From' date in the search will only show applications from that date onwards.
  - **Response Date** when used will only show applications for that date and/or date range. For e.g., entering the '**From**' date as '19 March' and the '**To**' date as '25 March' will only show applications with a response made between the date range specified.
  - **Response Is Null** when used will show applications where the 'responded by' staff member did not provide a response comment.
- 3. Click on the column heading to sort the applications shown in alphabetical or numeric order based on the internal referral information within.

For e.g., click on the **Responded By** column to alphabetically order the applications by staff member name.

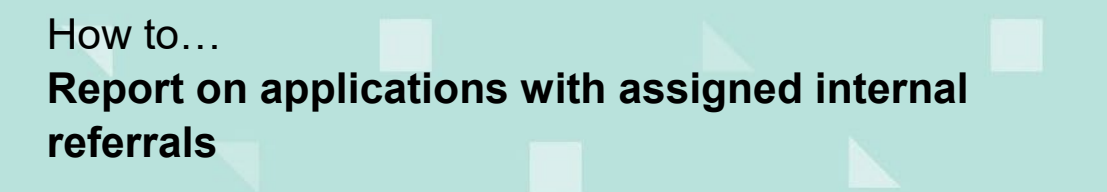

Government of South Australia Attorney-General's Department

Version 1.0 Software version 2.31.0

4

# Review the internal referral details and re-assign to a staff member

Firstly, filter the applications using '**Responded By**' to locate internal referrals with a specific staff member nominated to respond.

1. Click on the **Consent ID** number to show the applicable consent.

| Hide Filter               | S             |                       |                              |                                      |           |                                                              |                                    |                                               |                   |                                |                  |                  |
|---------------------------|---------------|-----------------------|------------------------------|--------------------------------------|-----------|--------------------------------------------------------------|------------------------------------|-----------------------------------------------|-------------------|--------------------------------|------------------|------------------|
|                           | Internal R    | eferral Type          |                              |                                      | Reque     | sted Date                                                    |                                    | Response I                                    | Date              |                                |                  |                  |
|                           | Select Rel    | ferral Type           |                              | -                                    | From      | dd/mm/yyyy                                                   |                                    | From                                          | dd/mm/yyyy        |                                |                  |                  |
|                           | Responde      | d By                  |                              |                                      | То        | dd/mm/yyyy                                                   |                                    | То                                            | dd/mm/yyyy        |                                |                  |                  |
|                           |               |                       |                              |                                      |           |                                                              |                                    |                                               |                   |                                |                  |                  |
| CLEAR                     |               |                       |                              |                                      |           |                                                              |                                    |                                               |                   |                                |                  | SEARCH           |
| CLEAR<br>pplicat<br>on ID | Consent<br>ID | Consent<br>Type       | Relevant<br>Authority        | Location                             |           | Nature of Development                                        | Requested<br>By                    | Internal Referral<br>Type                     | Requested<br>Date | Responded<br>By                | Response<br>Date | SEARCH           |
| CLEAR<br>pplicat<br>on ID | Consent<br>ID | Consent<br>Type<br>PC | Relevant<br>Authority<br>SPC | Location<br>LOT 45 MILLER ST<br>5690 | PENONG SA | Nature of Development<br>House and swimming pool<br>and deck | Requested<br>By<br>Sascha<br>Woods | Internal Referral<br>Type<br>Civil Stormwater | Requested<br>Date | Responded<br>By<br>Jeff Sewart | Response<br>Date | SEARCH<br>Respon |

2. Click on the Referrals tab to view the internal referral request.

| Planning Consent for Development Application: 21002284 |        |           |      |      |           |                     |                      |        |          |         |                         |
|--------------------------------------------------------|--------|-----------|------|------|-----------|---------------------|----------------------|--------|----------|---------|-------------------------|
| 9                                                      | ummary | Documents | Fees | RFIs | Referrals | Public Notification | Conditions and Notes | Clocks | Decision | Appeals | Related Actions         |
| < Development application 21002284                     |        |           |      |      |           |                     |                      |        |          |         | • Help for this section |

3. Click on **Reassign** against the applicable referral request, identified by the **Referral Type** shown.

| Requested By | Referral Type    | Requested Date | Respondee    | Response Date | Actions          |
|--------------|------------------|----------------|--------------|---------------|------------------|
| Sascha Woods | Civil Stormwater | 25/03/2021     | Jeff Sewart  |               | View<br>Reassign |
| Sascha Woods | Civil Stormwater | 25/03/2021     | Brett Miller |               | View<br>Reassign |
| Sascha Woods | Civil Stormwater | 25/03/2021     | David Storey |               | View<br>Reassign |

**Internal Referrals** 

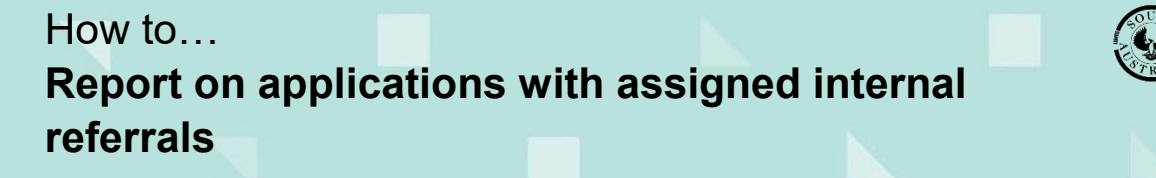

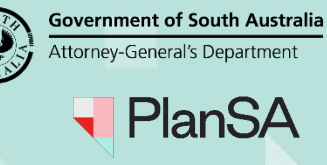

Version 1.0 Software version 2.31.0

5

4. Type in the first letters of the staff member's name and then select the matching name.

| Reassign Internal Referral |                                        |        |  |  |  |  |  |
|----------------------------|----------------------------------------|--------|--|--|--|--|--|
| Current Respondee          | New respondee from your organisation * |        |  |  |  |  |  |
| Jeff Sewart                | dav                                    |        |  |  |  |  |  |
|                            | David Lake                             |        |  |  |  |  |  |
| CANCEL                     | David Lodge                            | SUBMIT |  |  |  |  |  |
|                            | David Storey                           |        |  |  |  |  |  |

5. Click on Submit to complete the reassignment.

The '**Respondee**' field within the internal referral request shows the assigned staff member's name.

| Internal Referrals |                  |                |              |               |                  |  |  |
|--------------------|------------------|----------------|--------------|---------------|------------------|--|--|
| Requested By       | Referral Type    | Requested Date | Respondee    | Response Date | Actions          |  |  |
| Sascha Woods       | Civil Stormwater | 25/03/2021     | David Storey |               | View<br>Reassign |  |  |

6. Click  $\leftarrow$  **Back** in the browser to go back to the **Consent – Summary** screen.

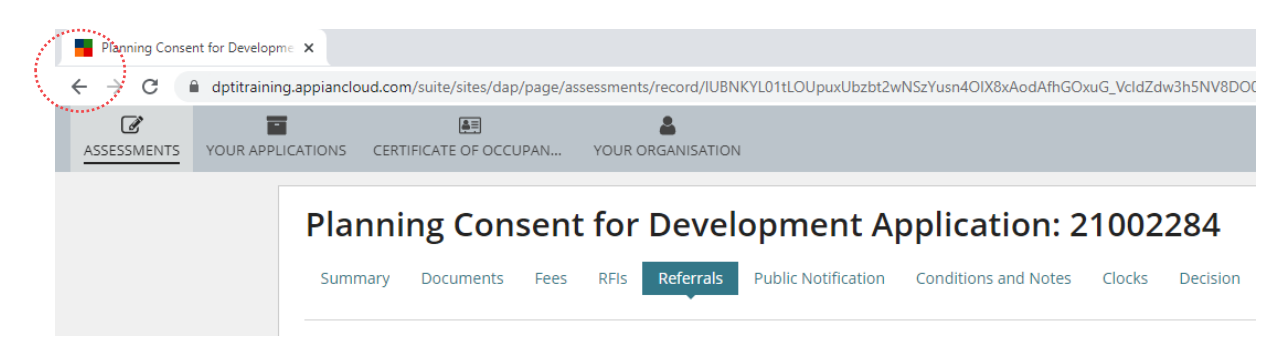

7. Click ← **Back** in the browser again to go back to the **Internal Referral Assigned** screen.

| Planning Conse                                         | nt for Developme 🗙 |               |                  |           |          |               |                      |                        |            |            |
|--------------------------------------------------------|--------------------|---------------|------------------|-----------|----------|---------------|----------------------|------------------------|------------|------------|
| < → C (                                                | dptitraining.app   | iancloud.com/ | /suite/sites/dap | p/page/as | sessment | s/record/IUBN | VKYL01tLOUpuxUbzbt2v | vNSzYusn4OIX8xAodAfhGO | xuG_VcIdZd | w3h5NV8DO0 |
|                                                        | YOUR APPLICATION   | ONS CERTIF    |                  | UPAN      | YOUR     |               | ۷                    |                        |            |            |
| Planning Consent for Development Application: 21002284 |                    |               |                  |           |          |               |                      | 284                    |            |            |
|                                                        |                    | Summary       | Documents        | Fees      | RFIs     | Referrals     | Public Notification  | Conditions and Notes   | Clocks     | Decision   |
|                                                        | <                  | Developmer    | nt application   | 2100228   | 4        |               |                      |                        |            |            |

8. Repeat the steps until all reassignments completed.